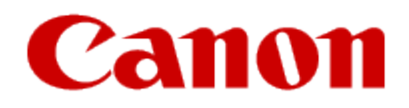

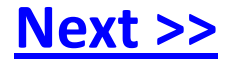

# Getting Your Multifunction Back On Your Network After A Router Or Network Change

PIXMA MX432 Windows and Mac OS

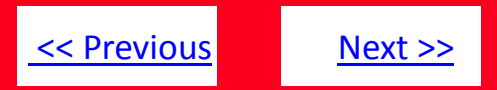

If any of the following situations exist

- You have replaced your Router or Access Point
- You want to use a different wireless network
- Router settings have been changed.

Please complete the following steps to apply the new configuration settings to your multifunction.

# Preparing to Connect My Multifunction To My Network

#### **Network Requirements**

Before connecting the machine to the network, make sure that configuration of the computer and access point or router is complete, and that the computer is connected to the network.

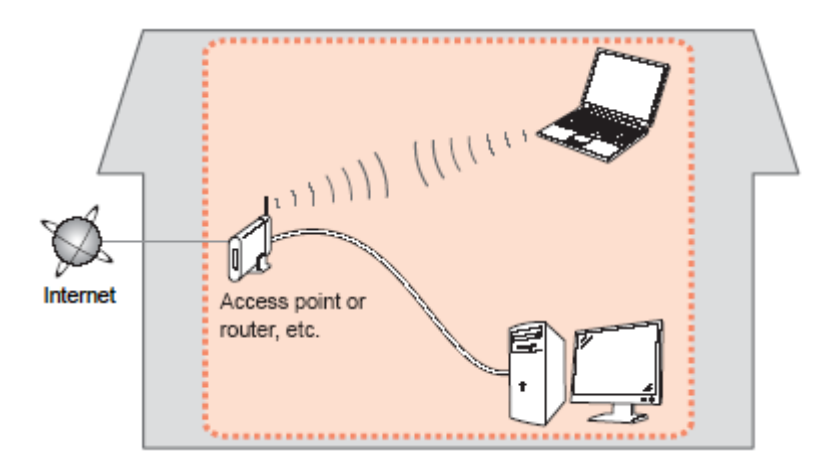

#### **Wireless Connection**

Before connecting the machine to the network, the computer needs to be connected to the network. Make sure that configuration of the computer and access point or router is complete.

<< Previous

Next >>

### **Connect the PIXMA MX432 to Your Wireless Network**

To re-establish communication on the network after changing the router / Access Point or when connecting to a different network, the settings on the Multifunction need to be changed

Simply insert the Setup CD-ROM that came with your printer into your CD-ROM drive and proceed through the easy to follow instructions On the following screen, select the Start Setup Again option

### Change Connection Method

Change the connection method between the printer and computer from USB to LAN or from LAN to USB.

#### Add Software

Select software to add or reinstall it.

#### Start Setup Again

Start again from the initial installation to connection.

## Connecting to the Network

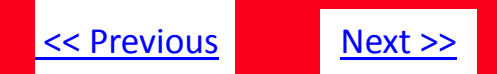

On the Connection Method Selection screen, be sure to select Wireless Connection

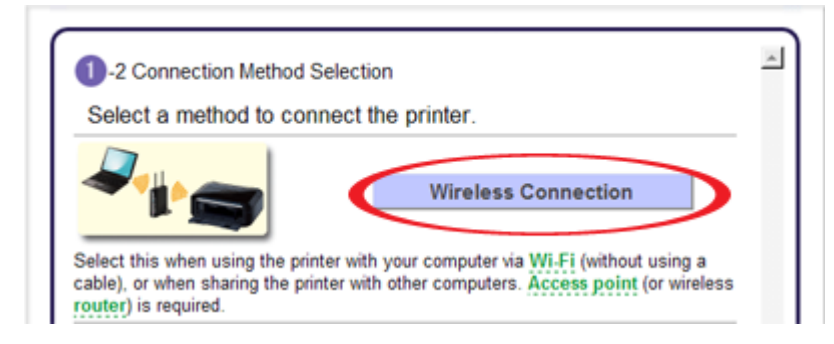

When the Printer Setup screen appears, click **Next**. You will be setting up the printer the same way as a first-time setup.

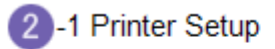

This section describes how to setup the printer on the **network** for the first time.

Follow the instructions until the Completion of Connection screen. It is not necessary to re-install the software. Click Next on the Completion of Connection screen, then click Back, then Exit. Setup is now finished

4)-7 Completion of Connection

The **network** connection setup is now complete. Click "Next", then wait until the next screen appears.

### Connecting to the Network

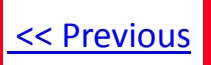

If you can't find your CD-ROM, you may download the MX430 series Mini Master Setup, which includes the same step-by-step installation as the CD-ROM, by following the instructions below:

- 1. Click here to access the MX432 Drivers & Software page.
- 2. Select the operating system and version of your computer (see example below).
- 3. Expand the 'Drivers' section, if necessary, by clicking the red triangle.
- 4. Click on the 'MX430 series Mini Master Setup' entry
- 5. After reading the details and disclaimer, click 'I Agree Begin Download' and save the file to your computer.
- 6. Once the download is complete, double-click the file from its download location to begin the installation.

#### **Drivers & Software**

Select an Operating System and OS Version from the drop down menu below then click on a category to view the latest supported files for your product. Click on the file description to navigate to download, then click on "I Agree - Begin Download" to start downloading.

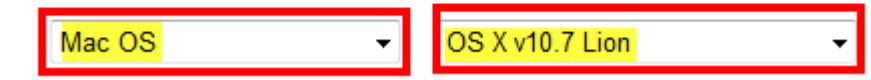

7. Follow the same instructions as when using the Setup CD-ROM. See the previous page